# How to sign up for A-100: Basic Aviation Safety

For Swiftwater Teams:

A-100 is a newly added requirement for all Swiftwater Team Members in the FEMA RTLT

### Please visit the following link and select "Login" for the online course: https://www.iat.gov/training/searchcourse\_overview.asp?cid=1000

Course Offerings:

Not finding a specific class you are looking for? Looking for an A-312 Water Ditching or an A-307 Aviation Policy and Regulations II class? Make sure you check out our <u>training event</u> offerings, and remember you can sign up for one class or multiple classes.

Note: Some courses require student consent to register for a course offering. If that is the case, proxies such as Unit Aviation Training Administrators (UATA), Supervisors, and Instructors will not be able to enroll a student on their behalf.

| Offering Title 🔶                                  | Delivery Method 🔶     | Schedule 🔺          | Location  \$                                                                  | Action |
|---------------------------------------------------|-----------------------|---------------------|-------------------------------------------------------------------------------|--------|
| A-100 Basic Aviation Safety (Online)              | Online                | On-Demand           | www.iat.gov                                                                   | Login  |
| A-100 - Basic Aviation Safety for IDFG staff ONLY | Residential Classroom | 7/29/2021 12:00 MT  | Idaho Department of Fish<br>and Game Southwest<br>Regional Office<br>Nampa ID | Login  |
| A-100 - Basic Aviation Safety                     | Residential Classroom | 7/28/2021 08:00 AKT | KLGO Maintenance<br>Facility Receiving Room<br>Skagway AK                     | Login  |

• Select "Sign Up Here"

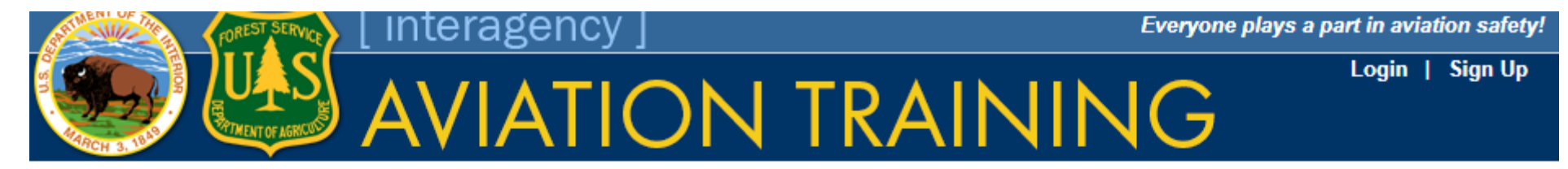

#### Welcome, please sign in below

Username:

Password

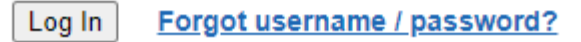

### Don't have an account?

Sign Up here

Events Want more info? Check out the Events page.

Select "Proceed"

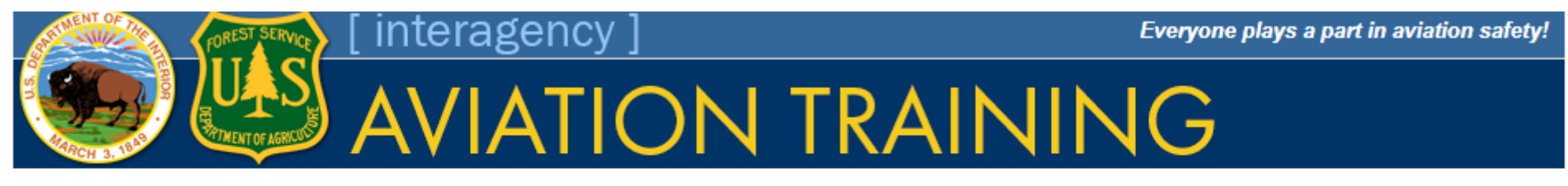

#### \*\*\* WARNING \*\*\*

This is an official US Government System for authorized use only. To protect this system from unauthorized use, activities on this system are monitored and recorded and subject to audit. By using this system, the user expressly consents to such monitoring and recording. Any unauthorized access or use of this system is prohibited and could subject the user to criminal and civil penalties and/or administrative action.

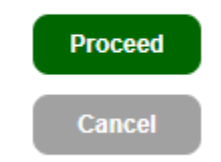

• Select "Proceed"

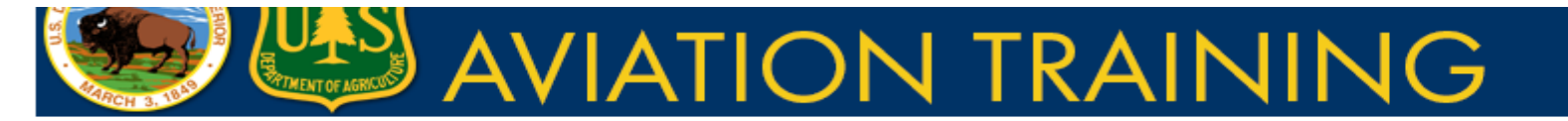

Login | Sign Up

#### Before you proceed...

To create a new profile in the Interagency Aviation Training website you must meet the following criteria:

You must work for, or be contracted to work for, an organization that is part of the US Department of the Interior (DOI), the US Department of Agriculture's Forest Service (USDA-FS), a cooperator with DOI or USDA-FS, or a partner agency.

While not necessary in order to create an account, it is helpful if your supervisor already has an account in this system.

You must not have an existing account already in this system.

If you think you may have an old inactive profile, PLEASE do not create a new account, our <u>help desk</u> is happy to help you with locating, updating and re-activating your old profile so you can get logged in.

#### Please provide some basic information for managing your training records

| First Namo *                                          |
|-------------------------------------------------------|
|                                                       |
| MI                                                    |
|                                                       |
| Last Name *                                           |
|                                                       |
| Suffix                                                |
|                                                       |
| Work Email Address *                                  |
|                                                       |
| Confirm Work Email Address *                          |
|                                                       |
| Work Phone *                                          |
|                                                       |
| Supervisor                                            |
| type first few letters of your supervisor's last name |
| I don't see my supervisor on the list                 |
| Home Unit *                                           |
| type in unit name then select from list               |
| Choose your Unit: Unit Listing                        |
|                                                       |

#### Create Password\*

Confirm Password\*

#### **Password Guidelines**

- At least eight or more characters in length
- Contains a mix of both upper and lower case characters
- Contains at least one numeric character (0,1,2,3-9)
- Contains at least one "special character (\$,#,%,\*,...)
- Re-use of a previous password is not permitted

Choose a Security Question \* (Used for Password Recovery) Select a Security Question

#### Type in the Security Answer\*

See what you're typing

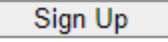

Fill out this form entirely

- For "Supervisor" select "I don't see my supervisor on the list" until someone from your department is registered
- For "Home Unit" select "TN-Other County and Municipal Agencies"

- Once submitted you will be prompted to provide "Supervisor" information. Our recommendation is to add information for whomever will be the collection point for training certifications in your department or for your Swiftwater Team
- If there are any issues, please contact the IAT.gov Support Team <u>https://www.iat.gov/csr\_correspondence.asp</u>